## BRUNSWICK

## **Open Enrollment Using Workday Mobile App**

You can download the Workday app for free from the app store on your device:

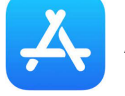

App Store for iPhone/iPad

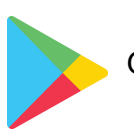

Google Play for Android devices

When prompted, enter **brunswick** as your organization. Then sign in using your Brunswick Office 365 login.

## **Enrolling Using Workday Mobile App**

- You can use the Steps to Enroll included in your Open Enrollment packet. Keep in mind: the steps may be slightly different depending on the device you are using to enroll.
- Start by visiting your inbox and clicking the Open Enrollment message.
- While enrolling and making changes, be sure to scroll up and down to see any messages.
- Under tobacco election, it asks about dependent tobacco status. You do not need to select your dependent's tobacco status.
- Access the Be Your Best survey by clicking on Medical Information within the medical section. You will miss out on the Be Your Best discount on medical rates if you don't meet the eligibility requirements and don't submit the survey before end of Open Enrollment.

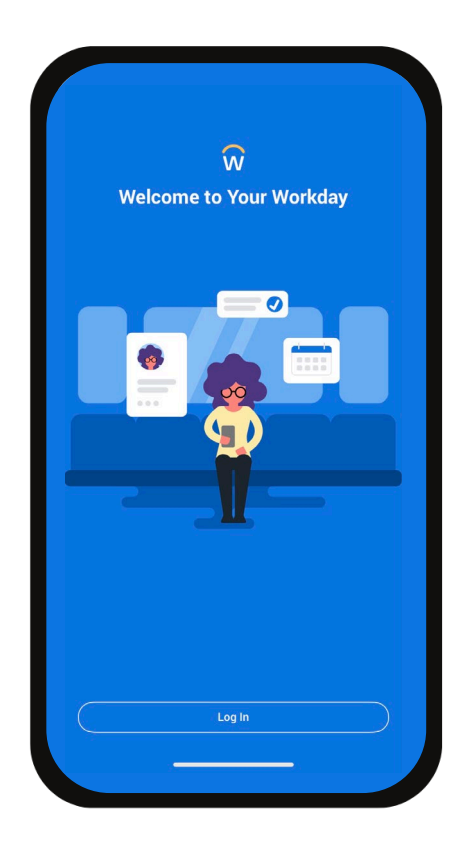